# SKAGERRAK 30i

Maytronics Dolphin POOLROBOT

sv Användarinstruktioner

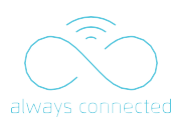

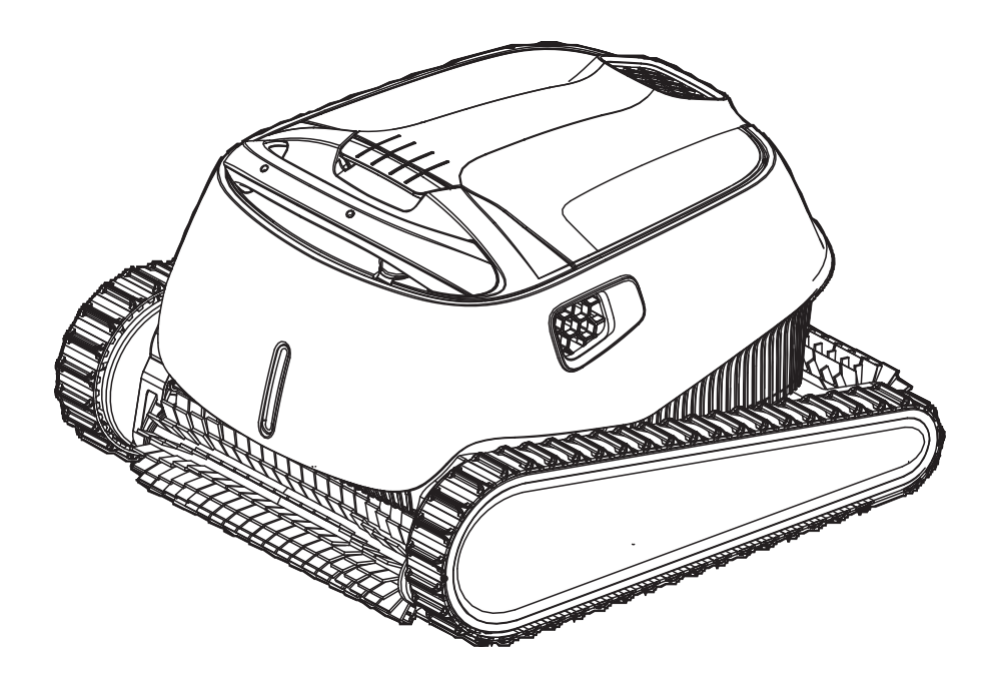

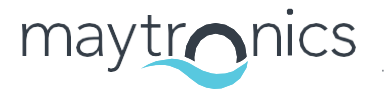

Exceptional Experience

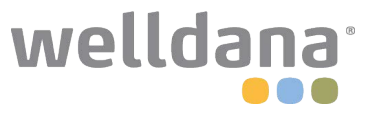

8180034

# SV **SKAGERRAK 30i** Poolrobot

Användarinstruktioner

## Innehåll

| 1.  | IN                                      | LEDNING 2                                                                           |
|-----|-----------------------------------------|-------------------------------------------------------------------------------------|
| 2.  | SP                                      | ECIFIKATIONER                                                                       |
| 3.  | VA                                      | RNINGAR OCH SÄKERHET 2                                                              |
| 4.  | <u>P0</u>                               | OLROBOTENS DELAR                                                                    |
| 5.  | ANVÄNDNING AV POOROBOTEN                |                                                                                     |
|     | 5.1                                     | Konfigurera5                                                                        |
|     | 5.2                                     | Placera poolroboten i vattnet                                                       |
|     | 5.3                                     | Indikatorlampor hos poolroboten6                                                    |
|     | 5.4                                     | <u>Ta upp poolroboten från vattnet7</u>                                             |
| 6.  | Använd MyDolphin™ Plus IOT MOBILE APPEN |                                                                                     |
|     | 6.1                                     | Kom igång med appen MyDolphin™ Plus                                                 |
|     | 6.2                                     | Förbered poolroboten för anslutning8                                                |
|     | 6.3                                     | Aktivera poolroboten med hjälp av din mobila smarta enhet                           |
|     | 6.4                                     | LED-lampor9                                                                         |
| 7.  | SÄ                                      | SONGS <u>FÖRVARNING</u>                                                             |
| 8.  | RENGÖRING AV DEN DUBBLA FILTERKORGEN    |                                                                                     |
|     | 8.1                                     | Rengöring efter användning - borttagning och rengöring av den dubbla filterkorgen10 |
|     | 8.2                                     | Periodisk rengöring av filtret11                                                    |
|     | 8.3                                     | Rengöring av pumphjulet12                                                           |
| 9.  | FEI                                     | LSÖKNING13                                                                          |
| 10. | My                                      | Dolphin™ Plus - FELSÖKNING                                                          |

#### **1. INLEDNING**

Tack för att du har köpt en Maytronics poolrobot.

Vi är övertygade om att din Maytronics poolrobot kommer att ge dig en pålitlig, bekväm och kostnadseffektiv poolrengöring.

Dess tillförlitliga filtrering i alla poolförhållanden, den aktiva borstningen och den klättrande borsten som fungerar på alla ytor ger er maximal hygienen i poolen.

Maytronics poolrobot erbjuder avancerad rengöringsteknik, hållbar prestanda och enkelt underhåll. Du och din familj kommer att kunna njuta av att bada med vetskapen om att poolen är helt ren.

#### **2. SPECIFIKATIONER**

#### Robot

Motorskydd: IP 68 Minsta djup: 0,4m/1.33ft Maximalt djup: 5m/16.4ft Digitalt strömförsörjningsaggregat med omkopplingsläge IP 54

Inmatning: 100-125 AC Volt, 200-230 AC Volt, 50-60Hertz, 120 Watt utgang: <30 VDC

Bluetooth®/Wifi® Maxtrans effekt 10mW EIRR, 2,4 GHz-frekvens

Den här produkten uppfyller de krav som framgår av EU-förordningen och direktivet 2014/531EU. För fullständig information, kontakta oss på www.maytronics.com/contact-us-en och be om EGförsäkran om överensstämmelse.

#### **3. VARNINGAR OCH SÄKERHET**

# VIKTIGA SÄKERHETSANVISNINGAR

# LÄS OCH FÖLJ ALLA INSTRUKTIONER.

#### Följ noggrant följande VARNINGAR:

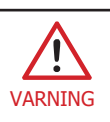

Se till att eluttaget är skyddat av en jordfelsbrytare (GFI) eller en jordfelsbrytare för jordläckage. Interruptor (ELI).

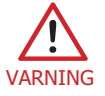

Håll strömförsörjningen borta från stillastående vatten.

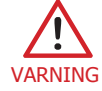

Placera strömförsörjningen minst 3,5 meter från bassängkanten.

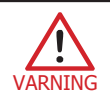

Gå inte ner i poolen när poolroboten är i vattnet.

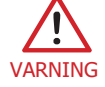

Koppla bort strömförsörjningen innan du utför service.

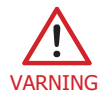

Ta ut poolroboten ur poolen innan du låter någon gå ner i poolen.

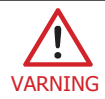

När du undersöker poolroboten ska du koppla bort huvudströmmen.

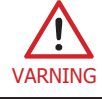

Se till att barn inte försöker komma åt poolroboten när den är i drift.

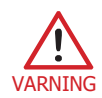

Förvara poolroboten utom räckhåll för barn eller personer med nedsatt fysisk, sensorisk eller mental förmåga, eller bristande erfarenhet och kunskap, om de inte har tillsyn eller instruktioner.

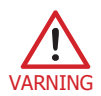

Enheten får endast anslutas till en strömkrets som är skyddad av en jordfelsbrytare (GFCI). Denna GFCI ska testas rutinmässigt. För att testa GFCI:n trycker du på testknappen. GFCI:n ska bryta strömmen. Tryck på återställningsknappen. Strömmen bör återställas. Om GFCI:n inte fungerar på detta sätt är GFCI:n defekt. Om GFCI:n bryter strömmen till aggregatet utan att testknappen trycks in kan strömmen vara aktiv, vilket indikerar risken för en elektrisk stöt. Använd inte strömförsörjningsenheten. Koppla bort strömförsörjningsenheten och kontakta tillverkaren för att få hjälp.

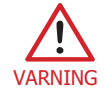

Endast en originalströmkabel får användas. Byt ut den hos en certifierad tekniker för poolroboten vid behov för att undvika fara.

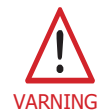

För att minska risken för elektriska stötar byt omedelbart ut skadad sladd. Använd inte förlängningskabel för att ansluta enheten till elnätet, utan använd ett lämpligt placerat uttag

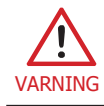

Använd endast det medföljande nätaggregatet.

#### Se till att följande försiktighetsåtgärder vidtas:

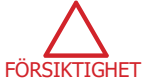

Operatören ska hålla händerna borta från drivremmen.

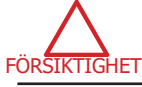

Placera vagnen och strömförsörjningen minst 3,5 meter från bassängkanten - under drift.

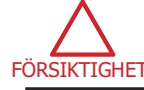

För fortsatt skydd mot eventuell elektrisk stöt bör strömförsörjningsenheten placeras minst 11 cm ovanför marken.

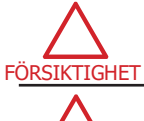

FÖRSIKTI

När du lyfter poolroboten ska du vara försiktig för att undvika ryggskador.

Gräv inte ner sladden - placera sladden så att den inte skadas av gräsklippare, häcksaxar och annan utrustning.

Förvara poolroboten på sin vagn i ett skuggigt område när den inte används. Använd poolroboten endast i följande vattenförhållanden.

| Klor       | Max 4 PPM                                                      |
|------------|----------------------------------------------------------------|
| pН         | 7,0-7,8 PPM                                                    |
| Temperatur | 6-35°C/43-95°F (under 15°C/59°F kan klätterprestanda påverkas) |
| NaCl       | Maximalt = 5000 PPM                                            |

#### 4. ROBOTPOOLRENGÖRARENS DELAR

# ► Poolrobot, modell SKAGERRAK 30i di i ► Strömförsörjningsenhet ۲ P ► Filtreringsalternativ ► Vagn

#### **5. ANVÄNDNING AV POOLROBOTEN**

#### 5.1 Konfigurera

Poolroboten är mycket enkel att använda. Det är bara att placera den i poolen och se till att den är korrekt placerad på botten av poolen.

Slå på den och låt den utföra uppgiften.

Innan du använder poolroboten för första gången ska du utföra följande steg:

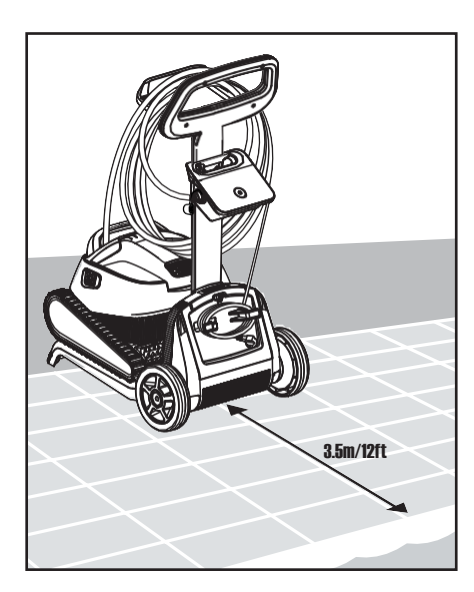

5.1.1 Placera strömförsörjningen 5.1.2 Rulla upp den så att den är ungefär i mitten av bassängens långsida på ett avstånd inte har några knutar. av 3,5 m/12 fot.

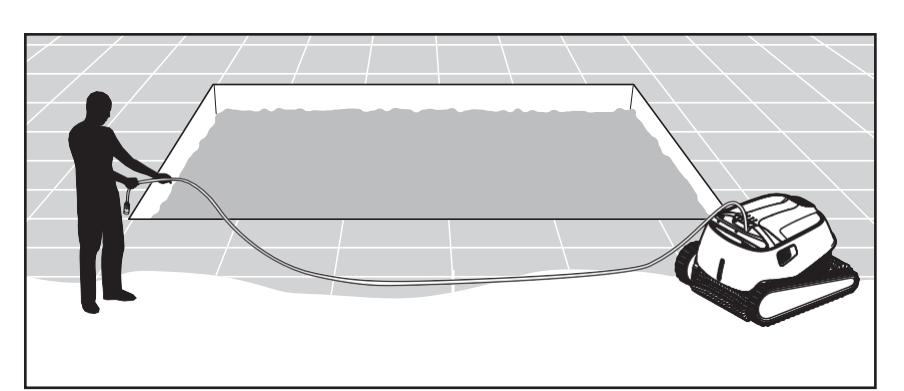

5.1.2 Rulla upp den blå kabeln och sträck ut den helt så att den inte har några knutar.

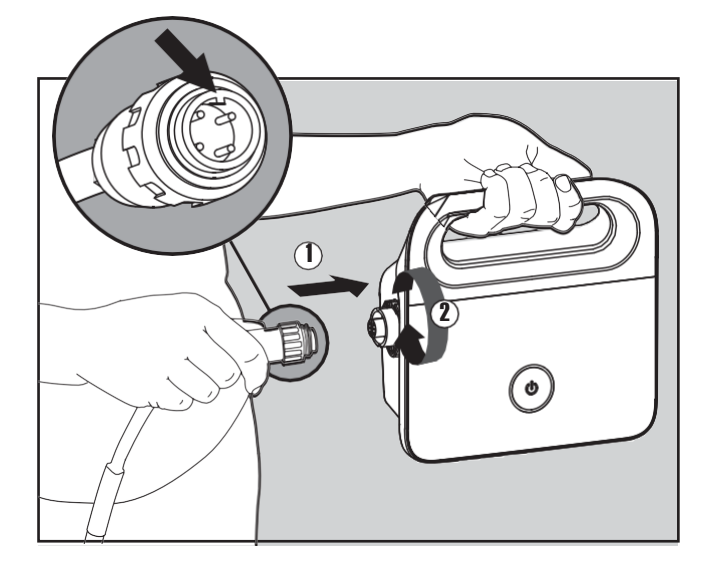

5.1.3 Anslut den blå kabeln till strömförsörjningen genom att sätta in den så att skåran på kontakten (1) ligger i linje med spåret i kontakten på nätaggregatet. Vrid den medurs (2).

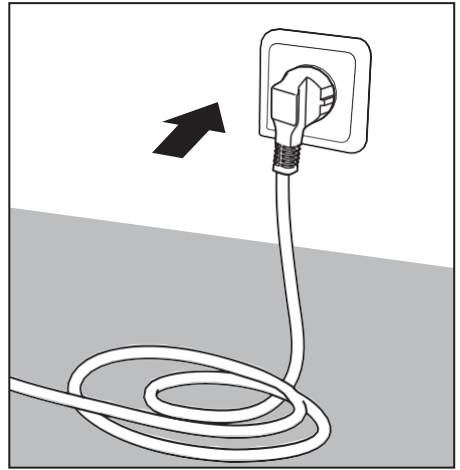

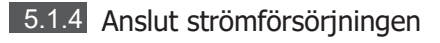

och låt den vara i läget OFF.

#### 5.2 Placera poolroboten i vattnet

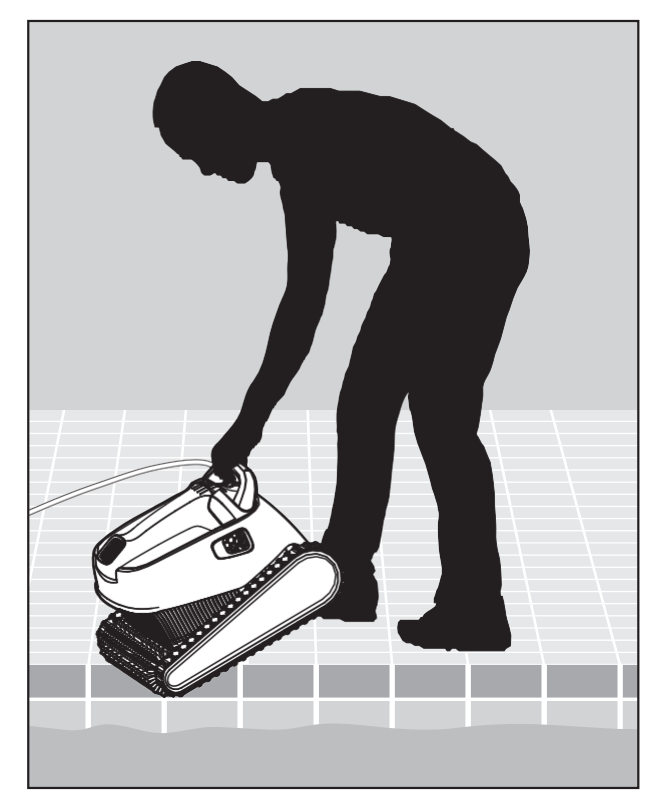

**5.2.1** Placera poolroboten i poolen. Släpp Poolroboten och låt den sjunka ner på bassängens botten. Kontrollera att den blå kabeln är fri från hinder.

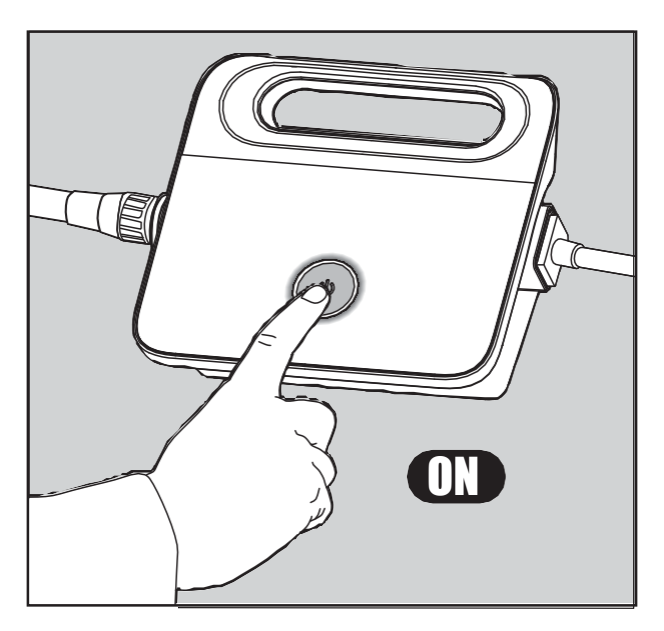

5.2.2 Slå på strömförsörjningen. Poolroboten kommer nu att arbeta tills den har nått slutet av rengöringscykeln.

#### 5.3 Indikatorlampor - Endast för godkända modeller

| Ljus            | Indikation                                                       |
|-----------------|------------------------------------------------------------------|
| Blått blinkande | Normal drift (ytterligare alternativ finns i appen)              |
| Grönt blinkande | Smartphone-kommunikation med Poolroboten - manuell körnavigering |

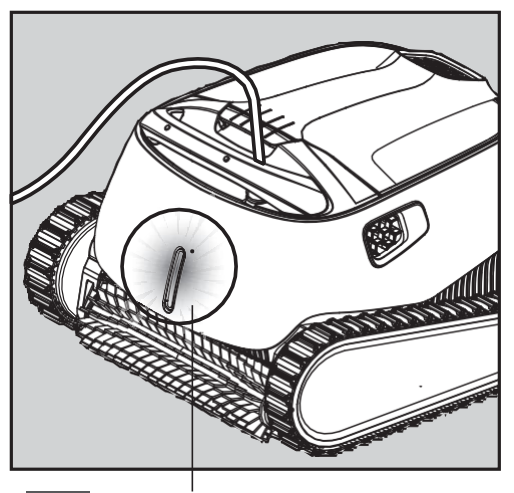

5.3.1 Indikatorlampor

#### Ta upp poolroboten från vattnet 5.4

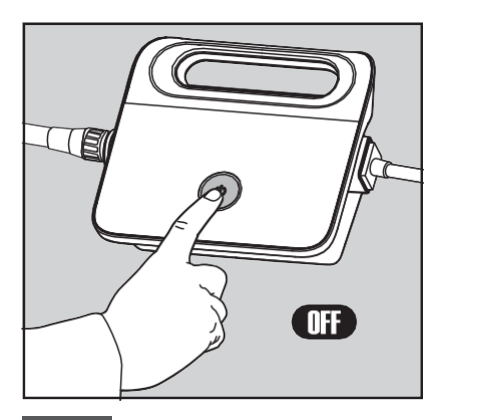

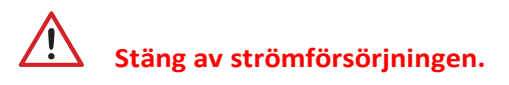

5.4.1

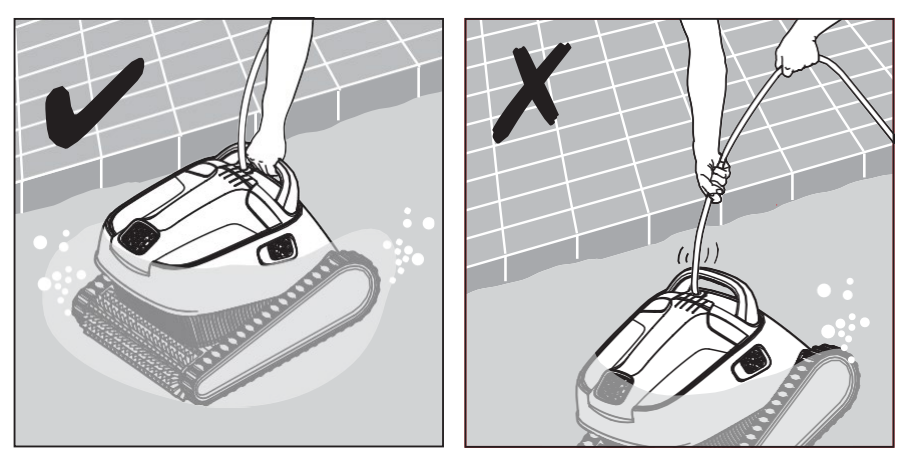

5.4.2 För poolroboten till poolkanten med hjälp av den blå kabeln. Använd handtaget för att ta upp Poolroboten från poolen.

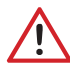

Använd kabeln för att dra roboten till ytan och använd sedan handtaget.

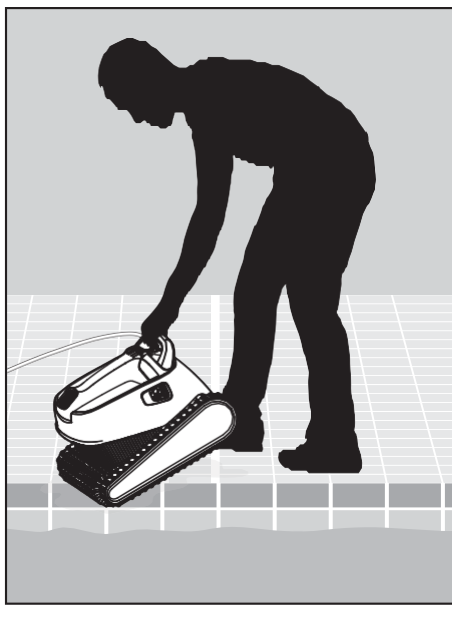

5.4.3 Placera poolroboten på bassängkanten för att låta vattnet rinna ut.

#### 6. Använd MyDolphin<sup>™</sup> Plus IOT MOBIL APPEN

Ladda ner Maytronics **MyDolphin™** Plus-appen till din mobila smarta enhet från Google Play för Android eller Appstore för iOS.

Maytronics **MyDolphin™** Plus-appen är molnansluten, vilket gör det möjligt att styra rengöraren var som helst, när som helst och med realtidsanslutning.

#### 6.1 Kom igång med appen MyDolphin<sup>™</sup> Plus

Appen är kompatibel med följande smarta enheter:

- · Apple (iOS) version 10 och senare iPhone, iPad, iPod
- Android operativsystem version 5 och senare
- 1. Se till att din mobila smarta enhet (telefon/surfplatta) är ansluten till hemmets/poolens Wi-Fi®-nätverk.
- 2. Se till att du har tillgång till ditt Wi-Fi®-nätverksnamn och lösenord.
- 3. Se till att Bluetooth® är aktiverat på din smarta enhet.
- 4. Android-användare se till att GPS och lokaliseringstjänster är påslagna.
- 5. Endast för iOS 13 aktivera Bluetooth® och lokalisering medan appen är igång.
- 6. Kontrollera att routern endast har 2,4 GHz Wi-Fi®-frekvens.

#### 6.2 Förbered poolroboten för anslutning

1. Anslut Poolroboten till strömförsörjningen.

- 2. LED-indikatorn för anslutning på nätaggregatet börjar blinka blått.
- 3. Placera Poolroboten i vattnet.
- 4. Tryck på ON-knappen på din IoT-strömförsörjning för att starta poolroboten.

#### 6.3 Aktivera poolroboten med hjälp av din mobila smarta enhet

- 1. Aktivera appen MyDolphin<sup>™</sup> Plus.
- 2. Klicka på Godkänn och godkänn alla begärda behörigheter.
- 3. Registrera dig genom att skapa ett konto eller använd ditt Gmail/Facebook-konton.
- 4. Skanna QR-koden som finns på sidan av nätaggregatet.
- 5. Alternativt kan du trycka på "**Sök efter din robot manuellt**" för att koppla ihop den med din poolrengörare. Appen börjar koppla ihop sig med din strömförsörjning.
- 6. Vänta tills den blå LED-lampan för anslutning lyser med ett fast sken och ett meddelande i appen visar att anslutningen har lyckats.
- 7. Anslut till ditt Wi-Fi®-nätverk i hemmet/poolen.
- Ange lösenordet för ditt Wi-Fi®-nätverk och tryck på FORTSÄTT
   Efter en kort stund kommer strömförsörjningen att blinka grönt och blått.
- 9. Vänta tills den gröna LED-lampan för anslutning lyser med ett fast sken och ett meddelande om att anslutningen har lyckats visas i appen.

OBS: Var noga med att fylla i garantiuppgifterna och namnge din Dolphin poolrobot.

#### 6.4 LED-lampor

# Lysdioder för anslutning $((\cdot))$

LED-lampan för anslutning på nätaggregatet har flera lägen:

- 1. Blinkande blått ljus väntar på Bluetooth®-anslutning.
- 2. Fast blått ljus ansluten via Bluetooth®.
- 3. Blinkande grönt ljus strömförsörjningen försöker ansluta till ditt Wi-Fi®-nätverk och molnet i hemmet/poolen, eller en svag internetsignal.
- 4. Fast grönt ljus strömförsörjningen är nu ansluten till Wi-Fi®-nätverket och till molnet.
- 5. Växelvis blått och grönt ljus strömförsörjningen är ansluten via Bluetooth® och försöker ansluta till ditt Wi-Fi®-nätverk och molnet i hemmet/poolen.

# Lysdioder för på/av

- 1. Blinkande grönt ljus väntar på nästa operation (fördröjningsläge eller veckotimer).
- Växlande blå/gröna/röda lampor uppdatering av programmet på distans. Vänta tills processen är avslutad.
- 3. Fast rött ljus fel. Se felsökning.

#### Tips

- Om appen fastnar på samma skärm i över två minuter stänger du appen och öppnar den igen.
- Om du vill testa din Wi-Fi®-signalstyrka och -kvalitet kan du spela upp en video via webbläsaren på din smarta enhet.

#### 7. SÄSONGSFÖRVARING

Om poolroboten inte kommer att användas under en längre tid, utför följande förvaringssteg:

- 1. Se till att det inte finns något vatten kvar i Poolroboten.
- 2. Rengör filterkorgen noggrant och sätt den på plats.
- 3. Rulla upp kabeln så att den inte har några knutar och sätt den på vagnen.
- 4. Förvara poolroboten upprätt på vagnen i ett skyddat område utan direkt sol/regn/rost, vid en temperatur på mellan 5°-45°C/41°-113°F.

#### 8. RENGÖRING AV DEN DUBBLA FILTERKORGEN

#### Rengör den dubbla filterkorgen

Koppla bort strömförsörjningen innan du utför någon form av service.

8.1 Rengöring efter användning - ta bort och rengöra den dubbla filterkorgen

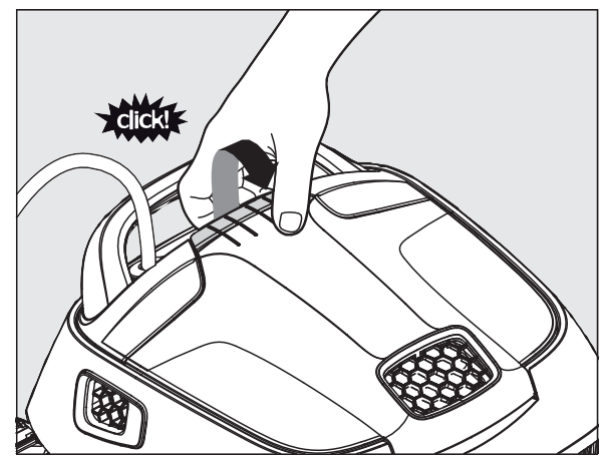

8.1.1 Öppna filterluckan.

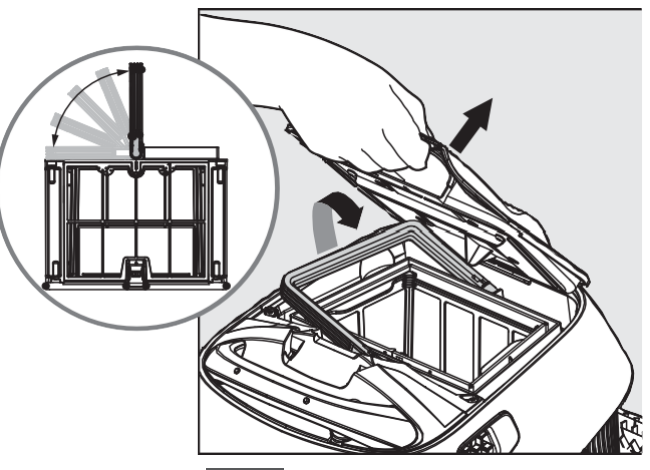

8.1.2 Handtaget lyfts upp självständigt. Lyft upp korgen.

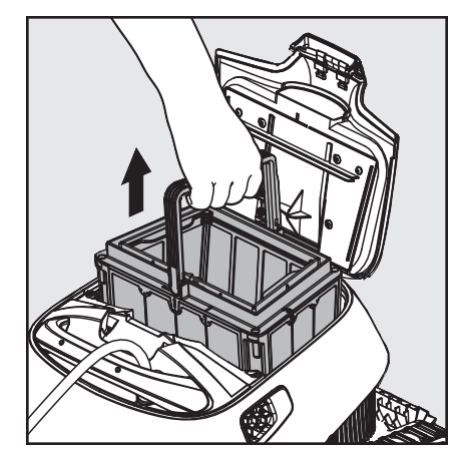

8.1.3 Öppna spärren för att frigöra det nedre locket.

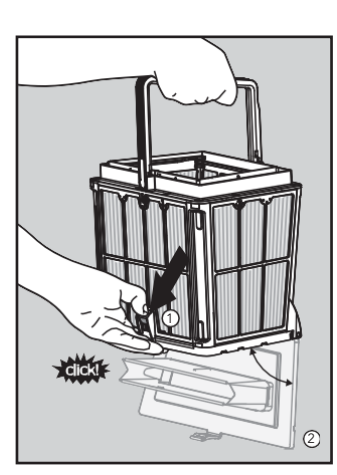

8.1.4 Skräp kan

sedan avlägsnas.

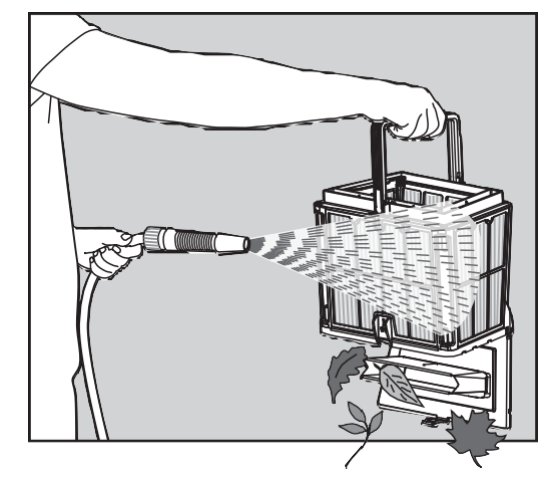

8.1.5 Rengör filterkorgen

med en vattenslang.

## 8.2 Periodisk rengöring av filter

Förutom att rengöra efter användning bör du rengöra filtren med jämna mellanrum. Det rekommenderas att göra detta minst en gång i månaden.

När du utför periodisk rengöring ska du först ta bort de fyra ultrafina filterpanelerna i den yttre korgen enligt följande steg.

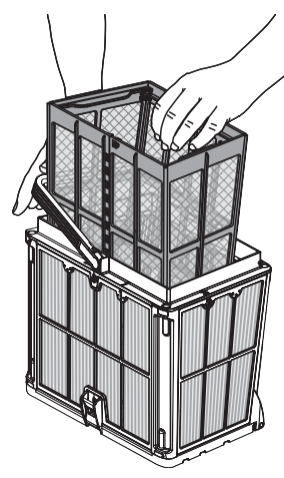

8.2.1 Håll ned

handtaget och ta bort den inre nätkorgen.

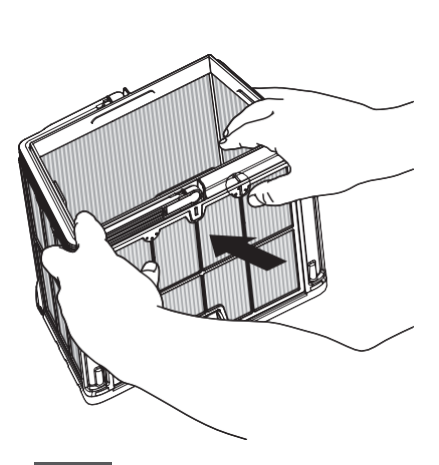

8.2.2 Demontera panelerna genom att trycka på panel 1 med tummarna.

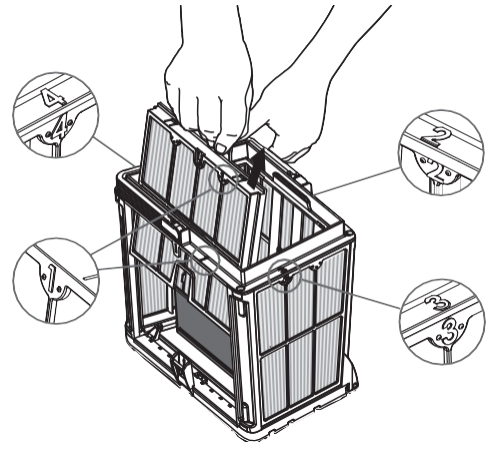

8.2.3 Demontera

panel 2, 3 och 4 på samma sätt.

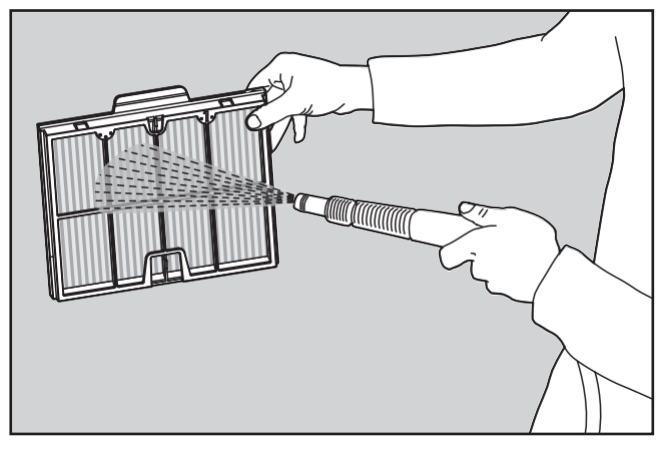

8.2.4 Rengör filterpanelerna med en vattenslang.

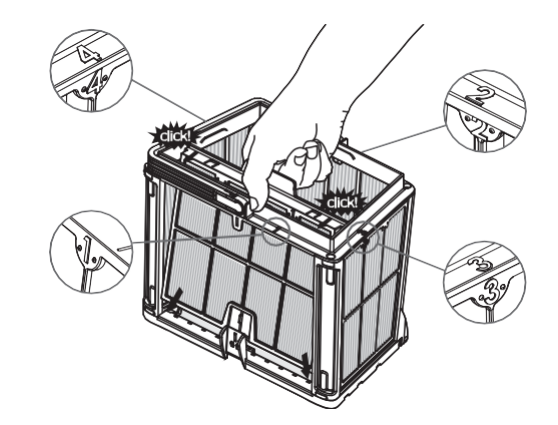

8.2.5 Sätt ihop filterpanelerna i följande ordning

4 → 3 → 2→ > 1.

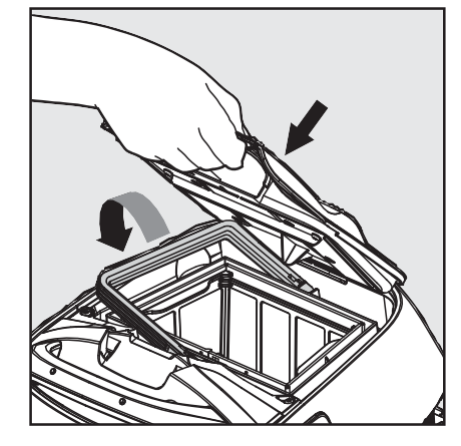

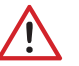

Tvinga inte filtren på plats.

Sätt tillbaka den rena filterkorgen och stäng filterluckan.

8.2.6

## 8.3 Rengör pumphjulet

Om det finns skräp som fastnat i pumphjulet ska det också rengöras på följande sätt.

/ Koppla bort strömförsörjningen innan du utför någon service. 🚬

- 1. Demontera fläktkåpan (bilderna 7.3.1, 7.3.2, 7.3.3).
- 2. Rengör runt pumphuset (bild 7.3.4).
- 3. Sätt ihop den igen.

Varning: Använd endast en Phillips-skruvmejsel, inte en elektrisk skruvdragare.

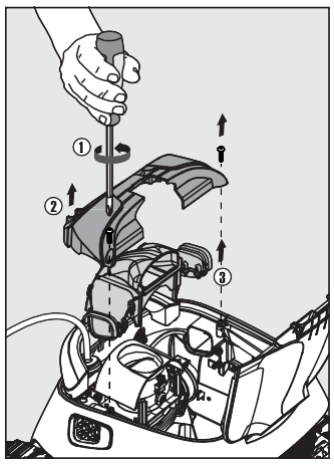

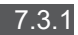

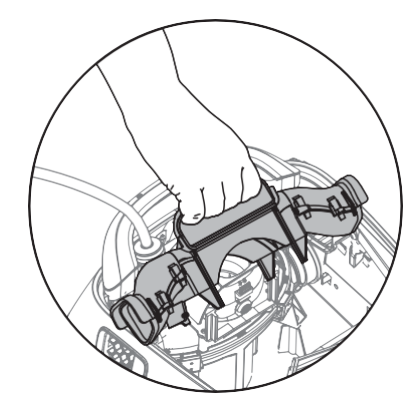

7.3.3

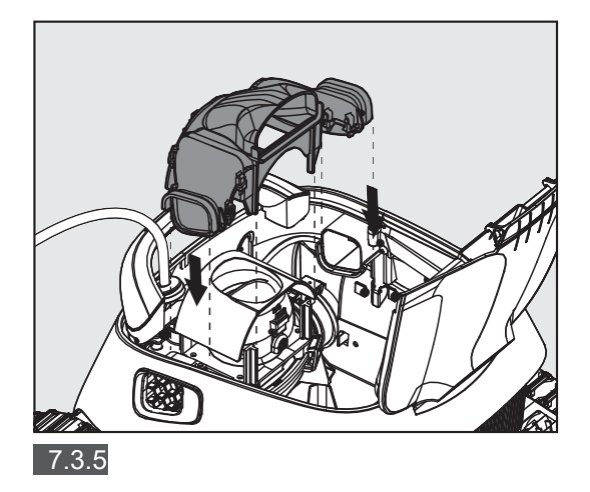

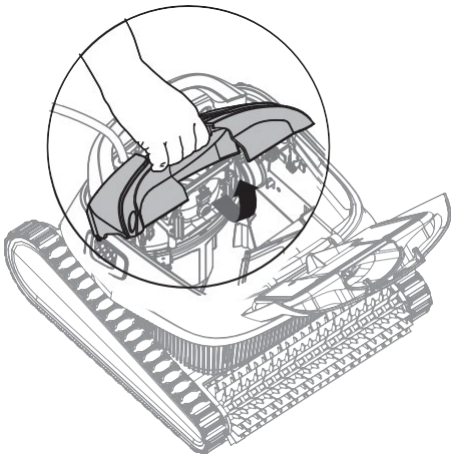

7.3.2

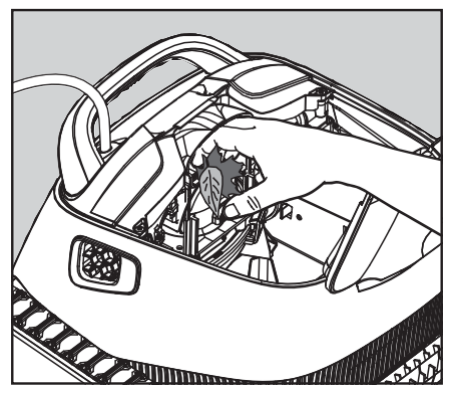

7.3.4

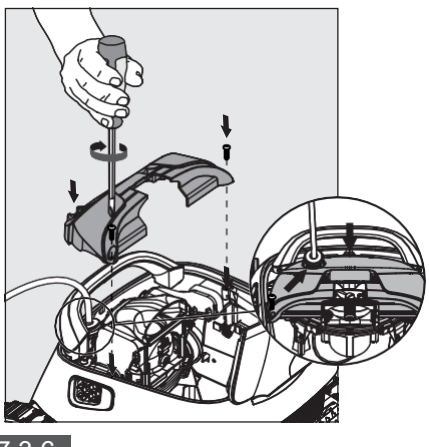

# 9. FELSÖKNING

# Koppla ur strömförsörjningen innan du utför någon åtgärd.

| Symptom                                                                   | Möjlig orsak                                                                                                    | Korrigerande åtgärder                                                                                                    |
|---------------------------------------------------------------------------|----------------------------------------------------------------------------------------------------|----------------------------------------------------------------------------------------------------|
| Strömförsörjni<br>ngen eller<br>strömbrytaren<br>fungerar inte.           | <ul> <li>Ingen spänning i vägguttaget i väggen.</li> <li>Strömförsörjningen är inte påslagen.</li> <li>Den svarta strömkabeln är inte ansluten<br/>till strömförsörjningsuttaget.</li> </ul>                                         | <ul> <li>Kontrollera att det finns spänning i vägguttaget.</li> <li>Kontrollera att strömförsörjningen är inkopplad och påslagen.</li> <li>Kontrollera att strömkabeln är ordentligt ansluten hela<br/>vägen in i strömförsörjningen.</li> <li>Stäng av strömförsörjningen. Vänta 30 sekunder och slå sedan<br/>på den igen.</li> </ul> |
| Poolrengöraren<br>rör sig inte/Röd<br>lampa på<br>strömförsörjninge<br>n. | <ul> <li>Den blå flytande kabeln är inte<br/>ansluten till strömförsörjningen.</li> <li>Ett hinder blockerar pumphjulet, spåren<br/>eller hjulen.</li> <li>Robotpoolrengöraren har slut på vatten.</li> </ul>                        | <ul> <li>Kontrollera att den blå flytande kabeln är ordentligt<br/>ansluten till strömförsörjningen.</li> <li>Koppla ur strömförsörjningen. Öppna fläktkåpan och<br/>kontrollera att inget sitter fast i fläktkåpan.</li> <li>Kontrollera att inget blockerar spåren eller hjulen.</li> </ul>                                           |
| Poolrengöraren<br>rör sig i cirklar.                                      | <ul> <li>Filterkorgen är blockerad.</li> <li>Skräp har fastnat i pumphuset eller<br/>pumphuslocket.</li> <li>Strömförsörjningen är felaktigt placerad.</li> <li>Alger eller poolvattnet är utanför<br/>specifikationerna.</li> </ul> | <ul> <li>Rengör filterkorgen.</li> <li>Ta bort skräp som fastnat i pumphuset eller pumphuslocket.</li> <li>Placera strömförsörjningen på en plats så att<br/>Poolrengörare fritt kan nå hela poolområdet.</li> <li>Korrigera pool- och vattenförhållandena.</li> </ul>                                                                  |
| Poolrengöraren<br>vänder sig inte<br>eller rör sig bara i<br>en riktning. | <ul> <li>Skräp har fastnat i pumphuset eller<br/>pumphuslocket.</li> </ul>                                                                                                    | • Ta bort skräp som fastnat i pumphuset eller pumphuslocket.                                                                                                    |
| Poolrengöraren<br>rör sig men rengör<br>inte poolen.                      | <ul> <li>Filterkorgen är blockerad.</li> <li>Skräp som fastnat i pumphuset<br/>eller pumphuslocket.</li> </ul>                                                                                                    | <ul><li>Rengör filterkorgen.</li><li>Ta bort skräp som fastnat i pumphuset eller pumphuslocket.</li></ul>                                                                                                    |
| Poolrengöraren<br>rengör bara en del<br>av poolen.                        | <ul> <li>Strömförsörjningen är felaktigt placerad.</li> <li>För lite flytande kabel har släppts ut för<br/>att robotpoolrenaren ska fungera<br/>korrekt.</li> </ul>                                                                  | <ul> <li>Placera strömförsörjningen på en plats som gör att<br/>Poolrengörare fritt kan nå hela poolområdet.</li> <li>Kontrollera att det finns tillräckligt mycket lös blå flytande<br/>kabel för att robotpoolrengöraren ska kunna nå hela<br/>poolen. Rengör filterkorgen.</li> </ul>                                                |
| Den blå flytande<br>kabeln har knutar.                                    | <ul> <li>Filterkorgen är blockerad.</li> <li>Skräp har fastnat i pumphuset eller<br/>pumphuslocket.</li> </ul>                                                                                                    | <ul> <li>Rengör filterkorgen.</li> <li>Ta bort skräp som fastnat i pumphuset eller pumphuslocket.</li> <li>För att få bort knutarna sträcker du ut flytkabeln helt och<br/>hållet och låter den ligga i solen i minst en dag.</li> </ul>                                                                                                |
| Poolrengörare<br>klättrar inte på<br>väggarna.                            | <ul> <li>Filterkorgen är blockerad.</li> <li>Alger på väggarna.</li> <li>Olämplig pH-nivå.</li> <li>Skräp har fastnat i pumphuset eller<br/>pumphuslocket.</li> </ul>                                                                | <ul> <li>Rengör filterkorgen.</li> <li>Kontrollera nivån av kemikalier i vattnet. Felaktiga nivåer kan<br/>leda till algtillväxt och göra väggarna hala.</li> <li>Justera kemikaliehalten och skrubba väggarna.</li> <li>Ta bort skräp som fastnat i pumphuset eller pumphuslocket.</li> </ul>                                          |

## **10. MyDolphin™ Plus - Felsökning**

Innan du använder appen ska du se till att du har:

- Mobilanslutning 3G/4G/5G eller Wi-Fi®, med stark signalstyrka
- Strömförsörjningen som stöder 2.4Ghz enbart
- Bluetooth® aktiverat

| Åtgärd                                                                                                    | Vad du ska g <b>ö</b> ra                                                                                                    |
|----------------------------------------------------------------------------------------------------|----------------------------------------------------------------------------------------------------|
| Robotpoolrengöraren ansluter inte till Wi-<br>Fi®, och strömförsörjningen blinkar med<br>grönt ljus.                                      | Strömförsörjningen försöker ansluta till hemmets/poolens Wi-Fi®-nätverk och<br>molnet.<br>1. Svag internetsignal.<br>2. Placera strömförsörjningen närmare Wi-Fi®-källan.<br>3. Överväg att använda Wi-Fi® extender för att få en starkare signal.                                                                                                    |
| Andra anslutningen efter att<br>routern/Wi-Fi® har förlorats:<br>Hur du byter till Bluetooth® efter den<br>första Wi-Fi®/3G-anslutningen. | <ul> <li>Förlorad router/ Wi-Fi®:</li> <li>1. Öppna appen. Meddelandet "våra molntjänster verkar vara nere" visas (kan ta några sekunder) och klotet i den övre raden blir rött.</li> <li>2. Rulla nedåt och klicka på "Välj en annan lösning" som leder dig till Bluetooth®-alternativet. (*Denna lösning är en engångslösning. Observera att slutanvändaren måste befinna sig i närheten av roboten för att kunna fortsätta med Bluetooth®-anslutningen).</li> <li>3. Appen ansluter automatiskt till Wi-Fi® när anslutningen återställs. Om anslutningen inte återupptas startar du om appen.</li> <li>4. Om nätverksavbrotten fortsätter försöker du förbättra kvaliteten på hemrouterns signal (flytta närmare routern).</li> </ul> |
| Första anslutningen.<br>Så här ansluter du med enbart Bluetooth®.                                                                         | <ul> <li>Innan du börjar: Anslut via Wi-Fi®, 3G/4G MÅSTE vara öppet.</li> <li>1. Anslut strömförsörjningen.</li> <li>2. Anslut roboten till strömförsörjningen.</li> <li>3. Ladda ner den nya appen MyDolphin<sup>™</sup> Plus.</li> <li>4. Logga in i appen och godkänn begärda behörigheter.</li> <li>5. Skanna QR-koden och följ instruktionerna i appen.</li> <li>6. Klicka på "Go online" (i det här skedet måste iOS-användare minimera appen och öppna den igen. Android-användare kan klicka på "Välj nätverk" och "Senare").</li> </ul>                                                                                                    |
| Hur du byter till Wi-Fi® efter den<br>första Bluetooth®-anslutningen.                                                                     | <ol> <li>Kontrollera att Bluetooth® och Wi-Fi® är aktiverade.</li> <li>Öppna appen MyDolphin<sup>™</sup> Plus och anslut till roboten via Bluetooth®.</li> <li>Gå till Inställningar och klicka på "Wi-Fi®-inställningar".</li> <li>Följ instruktionerna i appen för att komma online.</li> </ol>                                                                                                    |
| Ändra ditt Wi-Fi <sup>®</sup> -nätverk.                                                                                                   | <ul> <li>Routern har bytts ut</li> <li>1. Logga in i appen → du kommer att se ett anslutningsfel.</li> <li>2. Gå till "Settings" (inställningar) i den övre raden på skärmen.</li> <li>3. Gå till "Wi-Fi®-inställningar" → Klicka på "ändra Wi-Fi®-nätverk" → "ändra till det nya Wi-Fi®-nätverket" (ange Wi-Fi®-namn och lösenord) → Klicka på "fortsätt" och vänta tills du får ett meddelande om att roboten har konfigurerats till det nya Wi-Fi®-nätverket.</li> <li>4. Samtidigt blir lysdioden på nätaggregatet grön (detta är en bekräftelse på att Wi-Fi® är anslutet).</li> </ul>                                                                                                    |
| För Android-användare.<br>Byte av strömförsörjning för ny Wi-Fi®-<br>anslutning.                                                          | <ul> <li>Ny strömförsörjning för en robot som är ansluten via Wi-Fi®</li> <li>1. Slå på strömförsörjningen medan den är ansluten till roboten och låt den arbeta i flera sekunder (den kommer att synkroniseras med roboten).</li> <li>2. Logga in i appen. Ett felmeddelande om anslutningen visas.</li> <li>3. Gå till "Kontrollera andra lösningar".</li> <li>4. Klicka på Bluetooth®-ikonen i det övre fältet.</li> <li>5. Klicka på "Change connectivity" (ändra anslutningsmöjligheter), "Set Wi-Fi® connectivity" (ställ in Wi-Fi®-anslutning) och sedan "Go online".</li> <li>6. Ange ditt Wi-Fi®-namn och lösenord. Startskärmen visas.</li> <li>Strömförsörjningens lysdiod blinkar grönt.</li> </ul>                          |

| Åtgärd                                                                                   | Vad du ska göra                                                                                                    |
|------------------------------------------------------------------------------------------|----------------------------------------------------------------------------------------------------|
| För iOS-användare.<br>Byte av strömförsörjning för ny Wi-Fi®-<br>anslutning              | <ul> <li>Ny strömförsörjning för en robot som är ansluten via Wi-Fi<sup>®</sup></li> <li>1. Slå på strömförsörjningen medan den är ansluten till roboten och låt den arbeta i flera sekunder (den kommer att synkroniseras med roboten).</li> <li>2. Logga in i appen. Ett felmeddelande om anslutningen visas.</li> <li>3. Gå till "inställningar", i den översta raden → klicka på "robotdetaljer" → "koppla bort roboten" → "fortsätt" → "sök efter närliggande robotar" → din robot" → klicka på "ändra anslutningsmöjligheter" → "ställ in Wi-Fi®-anslutning" → "gå online".</li> <li>4. Ange ditt Wi-Fi®-namn och lösenord.</li> </ul>                                                                                                    |
| Byte av motorenhet för en enhet som inte<br>rapporterats till stödsystemet av teknikern. | <ol> <li>Koppla bort strömförsörjningen från vägguttaget före användning.</li> <li>Efter att ha bytt ut motorenheten (MU), koppla tillbaka strömförsörjningen till<br/>vägguttaget och slå på strömförsörjningen. Låt roboten arbeta i några sekunder.</li> <li>Öppna appen MyDolphin<sup>™</sup> Plus. Du kommer att se ett anslutningsfel.</li> <li>Gå till "inställningar" i den övre raden → "robotdetaljer" → "koppla bort roboten" →<br/>"Fortsätt" → "sök efter närliggande robotar" hitta och välj den "nya Dolphin MU s/n"<br/>→ ett meddelande "är detta din robot?" visas. Efter att ha kontrollerat s/n-numret<br/>trycker du på "Ja detta är min robot" → MU kopplas till roboten och appen →<br/>startskärmen.</li> <li>Om du inte känner igen serienumret trycker du för att lägga till robotens s/n<br/>manuellt eller skannar QR-koden.</li> </ol> |

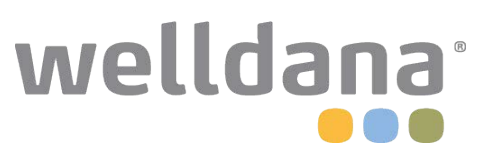